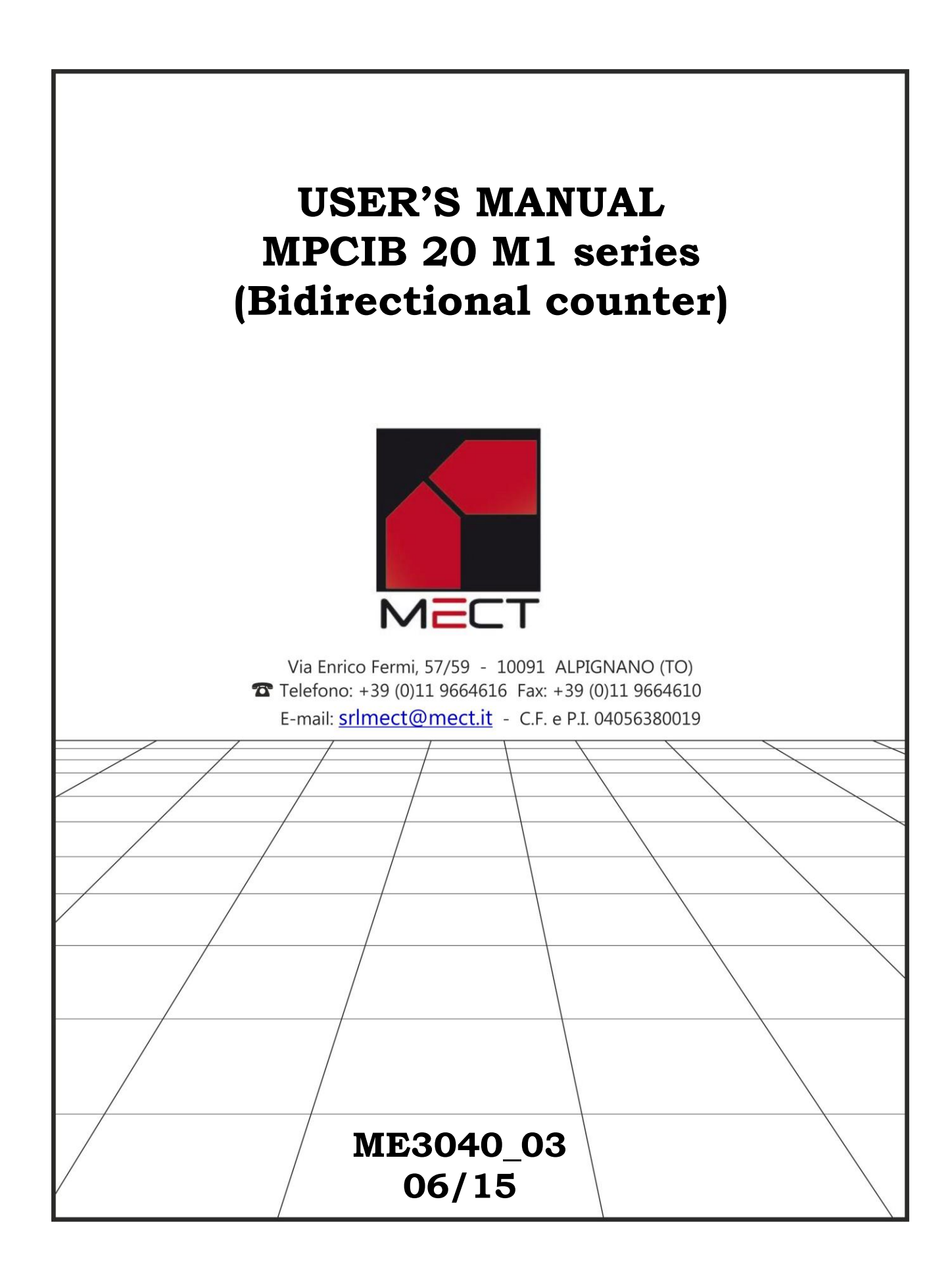

### INDEX

| INDEX                                                  | 4  |
|--------------------------------------------------------|----|
|                                                        |    |
| 1.0 OVERVIEW                                           | 5  |
| 1.1 TECHNICAL FEATURES                                 | 5  |
| 1.2 DISPLAY MESSAGES                                   | 5  |
| 1.3 WIRING DIAGRAMS                                    | 6  |
| 1.4 WIRING SCHEMATICS                                  | 7  |
| 1.5 NPN or PNP INPUT CONFIGURATION                     |    |
| 1.6 PROGRAMMING TIPS                                   |    |
| 1.7 BASE INSTRUMENT MENU DIAGRAM                       |    |
| 1.8 OPTIONS MENU DIAGRAM                               |    |
|                                                        |    |
| Instal 2.0 INSTALLATION REMARKS                        |    |
| 2.1 INSTALLATION PROCEDURE                             |    |
| 2.2 "nUnEr" and "dEnon" FUNCTION (multiplying factor)  | 16 |
| 2.3 FRONT KEYS ENABLING                                | 16 |
| 2.4 "CoEnC" FUNCTION (bi-directional encoder counting) | 17 |
| 2.5 " PrSEt" FUNCTION (preset)                         |    |
| 2.6 DEFAULT PARAMETERS (dEF)                           |    |
| 2.7 TOTAL COUNTING FUNCTION                            | 19 |
| 2.8 MONODIRECTIONAL PULSE COUNTER FUNCTIONING          | 19 |
| 2.9 A + B AND A – B FUNCTIONING                        |    |
|                                                        |    |
| 3.0 ALARMS                                             |    |
| 3.1 ALARM SETTING                                      |    |
|                                                        |    |
| 4.0 PASSWORD FUNCTION                                  |    |
|                                                        |    |
| Frog. 5.0 SET UP                                       |    |
|                                                        |    |
| 6.0 NOTES                                              |    |

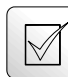

# 1.0 OVERVIEW

The MPCIB20 M1 model is an instrument which counts, places or measures by a bidirectional encoder.

Main characteristics are:

- count memory at the switching off (you can exclude this function from the menu).
- five digits for counting plus sign
- NPN or PNP encoder inputs open collector, passive pull-up or push-pull, 3 wires amplified proximity or 2 wires not amplified (configured by jumpers and menu)
- 1 or 2 relay alarms
- programmable multiplying and dividing factor from 1 to 65535
- programmable pre-set (offset)
- possibility to read on 1, 2 or 4 edges of frequency input
- one count input and one Up/Down control input
- two indipented count inputs A and B with A+B or A-B function

# 1.1 TECHNICAL FEATURES

Table 1

| Inputs                   | Bi-directional npn/pnp encoder      |
|--------------------------|-------------------------------------|
|                          | 3 wires npn/pnp amplified proximity |
|                          | 2 wires not amplified proximity     |
| <b>Transducer Supply</b> | 14 Vcc / 60 mA not reg.             |
|                          | If options V5                       |
|                          | 5Vdc / 50mA                         |
| Max input frequency      | 40 KHz                              |
| Divider                  | 1 to 65535                          |
| Multiplier               | 1 to 65535                          |
| Alarm output             | N°1 exchange relay 250 Vac / 5A or  |
|                          | N°2 conctact relay 250V/5A          |
| Supply                   | 90 ÷ 260 Vac / Vdc                  |
|                          | 20 ÷ 30 Vac / Vdc                   |
| Dimensions               | 48 x 48 x 96 mm                     |
| Piercing template        | 44.5 mm (height) x 44.5 mm (width)  |

# 1.2 DISPLAY MESSAGES

#### Table 2

| r.01.00 | software version                  |
|---------|-----------------------------------|
| ErP 6   | item $dEnon = 0$                  |
| ErP 7   | If windows alarm SP2 < SP1        |
| ErP 8   | If windows alarm $HY > (SP1-SP2)$ |

# **1.3 WIRING DIAGRAMS** KEYBOARD DESCRIPTION

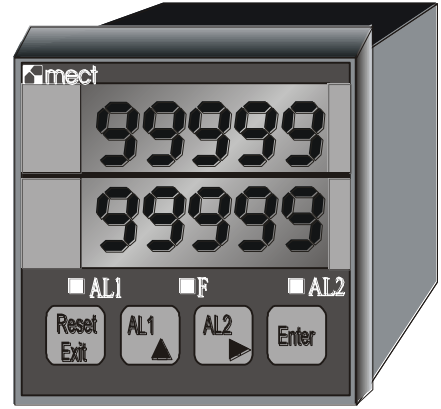

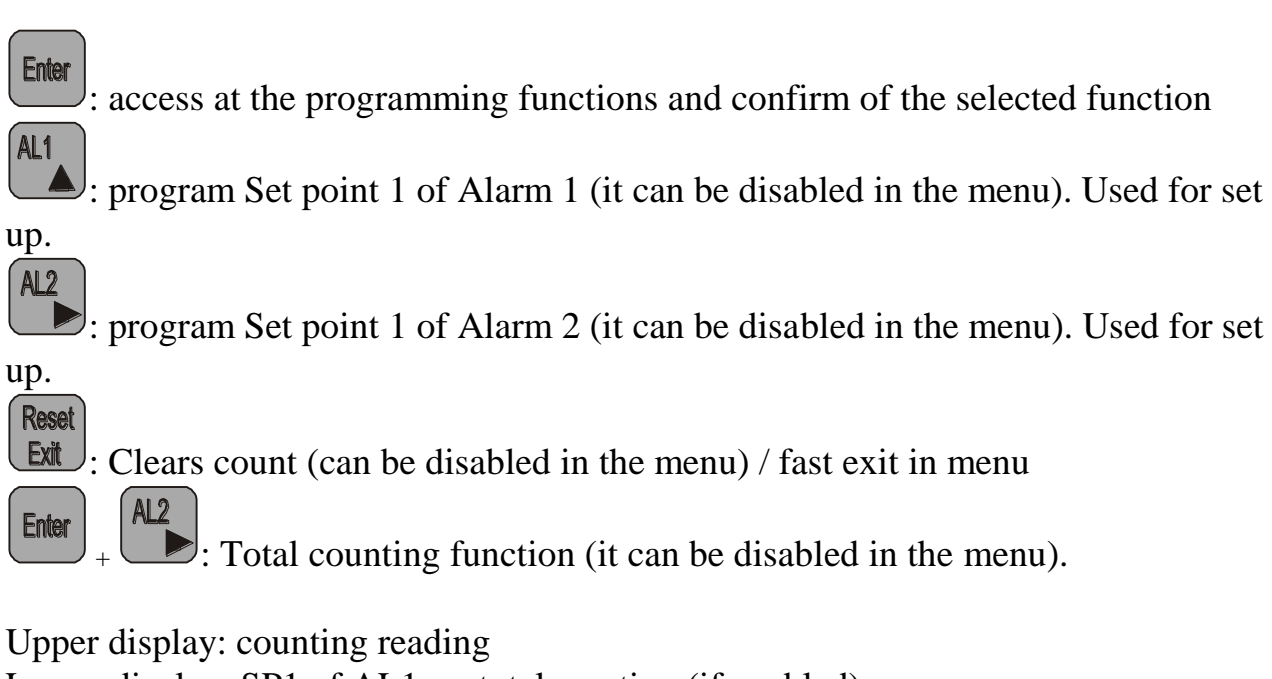

Lower display: SP1 of AL1, or totalcounting (if enabled)

Led AL1: alarm 1 status indication

Led AL2: alarm 2 status indication

Led F: total count on display when on

# MPCIB 20 M1 BASIC TERMINAL BOARD DESCRIPTION

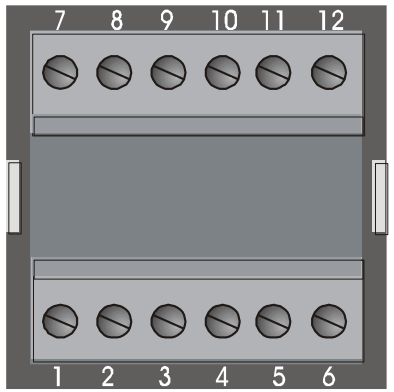

| Terminal 5<br>Terminal 6 | <ul><li>encoder ground</li><li>encoder power supply (14V or 5V if options V5)</li></ul>                   |
|--------------------------|----------------------------------------------------------------------------------------------------|
| Terminal 4               | - reset counting / stop counting / total counting reset (by menu setup): short with terminal 5            |
| Terminal 3               | - encoder input 2 (direction input counting if monodirectional pulse counter)                             |
| Terminal 2               | - encoder input 1 (input counting if monodirectional input counting)                                      |
| Terminal 1               | - npn/pnp encoder configuration resistor                                                                  |
| Terminals 11-12          | - conctact relay output AL2. If option STN2 see par. 1.4.                                                 |
| Terminals 9 - 10         | - conctact relay output AL1. If option STN2 see par. 1.4.                                                 |
| Terminals 9-10-11        | - exchange relay output (if option: SR1F: 9 = Com, 10 =                                                   |
|                          | N.A., 11 = N.C.)                                                                                          |
| Terminals 7 and 8        | - instrument power supply (verify the instrument's label to<br>understand the power supply value to give) |

### **1.4 WIRING SCHEMATICS**

NPN encoder connection

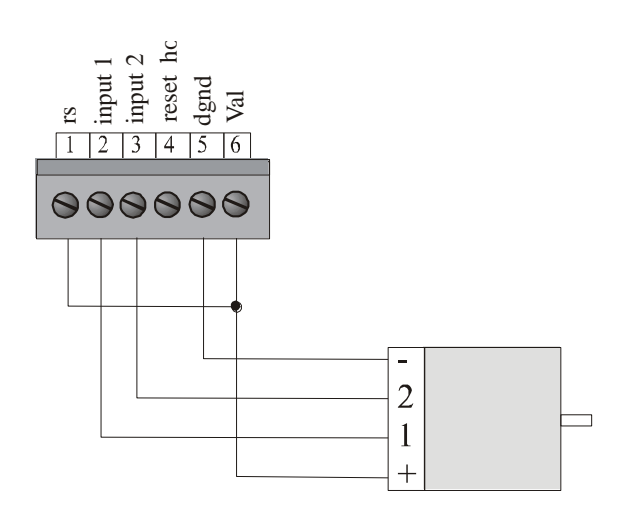

PNP encoder connection

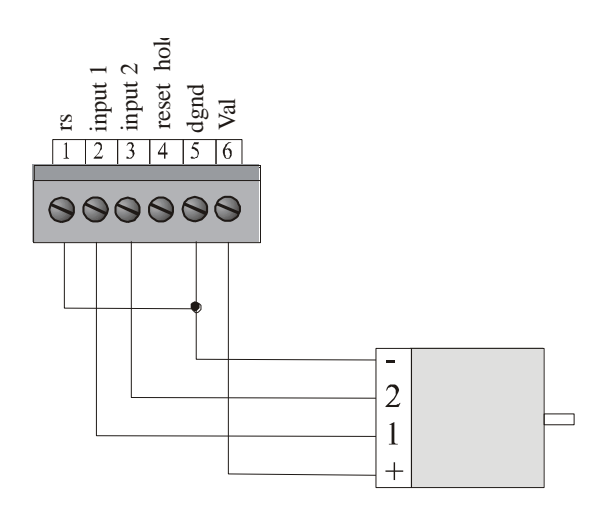

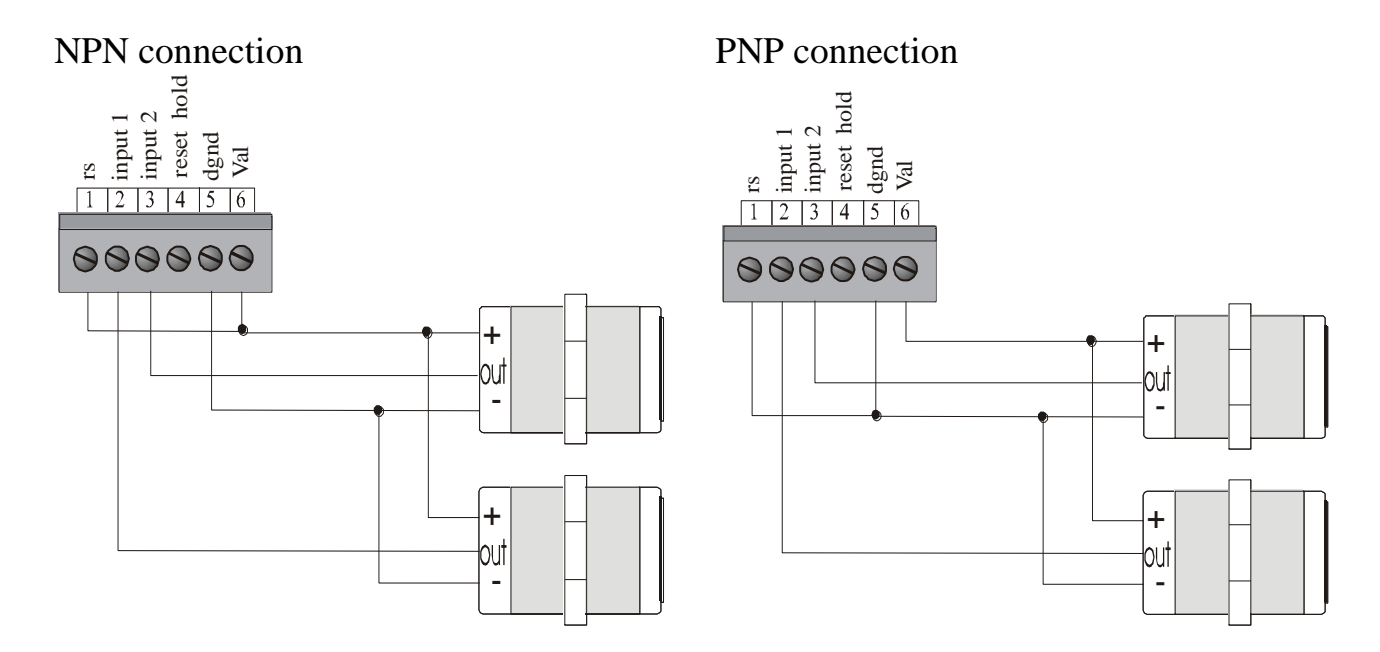

Connection static outputs (option STN2)

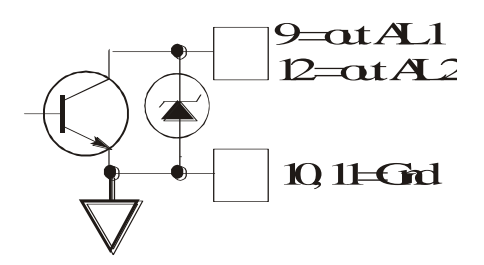

# 1.5 NPN or PNP INPUT CONFIGURATION

The "hold /reset" input can be used with "npn" or "pnp" polarity.

• "npn" input: short-circuit JP4 and program the menu item "nInP"=nPn

• "pnp" input: short-circuit JP3 and program the menu item "nInP"=PnP

The instruments are delivered with NPN inputs.

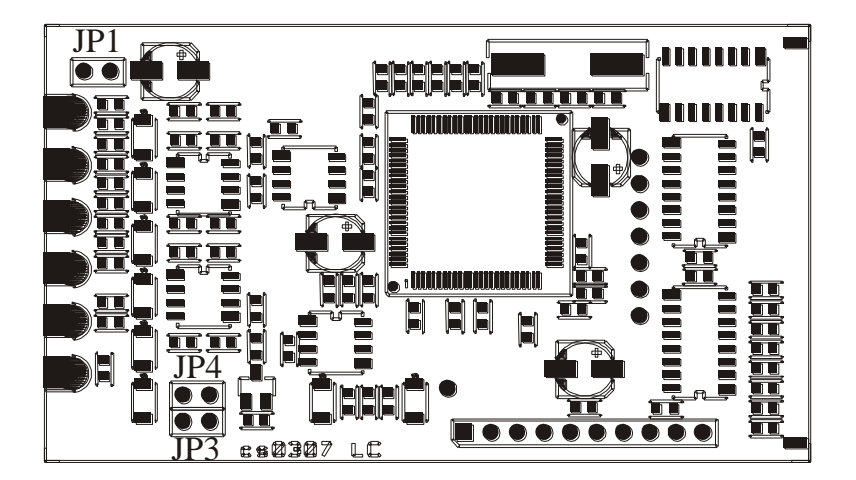

Terminal 4 can act as count reset, count stop or total count reset. The function must be selected in the menu as follows:

#### Tabella 3

| n°   | Key to | Appears on  | NOTES                                         |
|------|--------|-------------|-----------------------------------------------|
| seq. | press  | the display |                                               |
| 1    | Enter  | PASS        | Touch the "Enter" key to get into the         |
|      |        |             | programming menu                              |
| 2    | Enter  | 0 0000      | Digit the personal Password. Press "Enter "   |
|      |        |             | to confirm. (see "Password function")         |
| 3    |        | OUt         |                                               |
| 4    | AL1    | InPUt       |                                               |
| 5    | AL1    | C.PASS      |                                               |
| 6    | AL1    | AbtAS       | FRONT KEYS ENABLING                           |
| 7    | AL1    | CFnor       | TERMINAL CONFIGURATION                        |
| 8    | Enter  | n 4         | TERMINAL 4 CONFIGURATION                      |
| 9    | Enter  | rESEt       | rESEt = count reset, hold= count stop, rEStO= |
|      |        |             | total count reset.                            |
|      |        |             | Select by "AL1 ▲ "key and confirm by "Enter"  |
| 10   |        | n 4         |                                               |
| 11   | Reset  | Measure     | To get out from the menu                      |
|      | Exit   |             |                                               |

### **1.6 PROGRAMMING TIPS**

- Press key to get into the programming menu.
- Press Enter key to search the item to program and the as indicated in diagram menu.

AL1

- If the set up needs a number to write, use the key to increase the digit which blinks and key to move the blinking digit and confirm with key.
- If the set up needs the selection of an item, use key and confirm with Enter key.
- Press key to go to the upper level.
- To exit the menu, press Exit : the modified parameters will be stored.

### 1.7 BASE INSTRUMENT MENU DIAGRAM

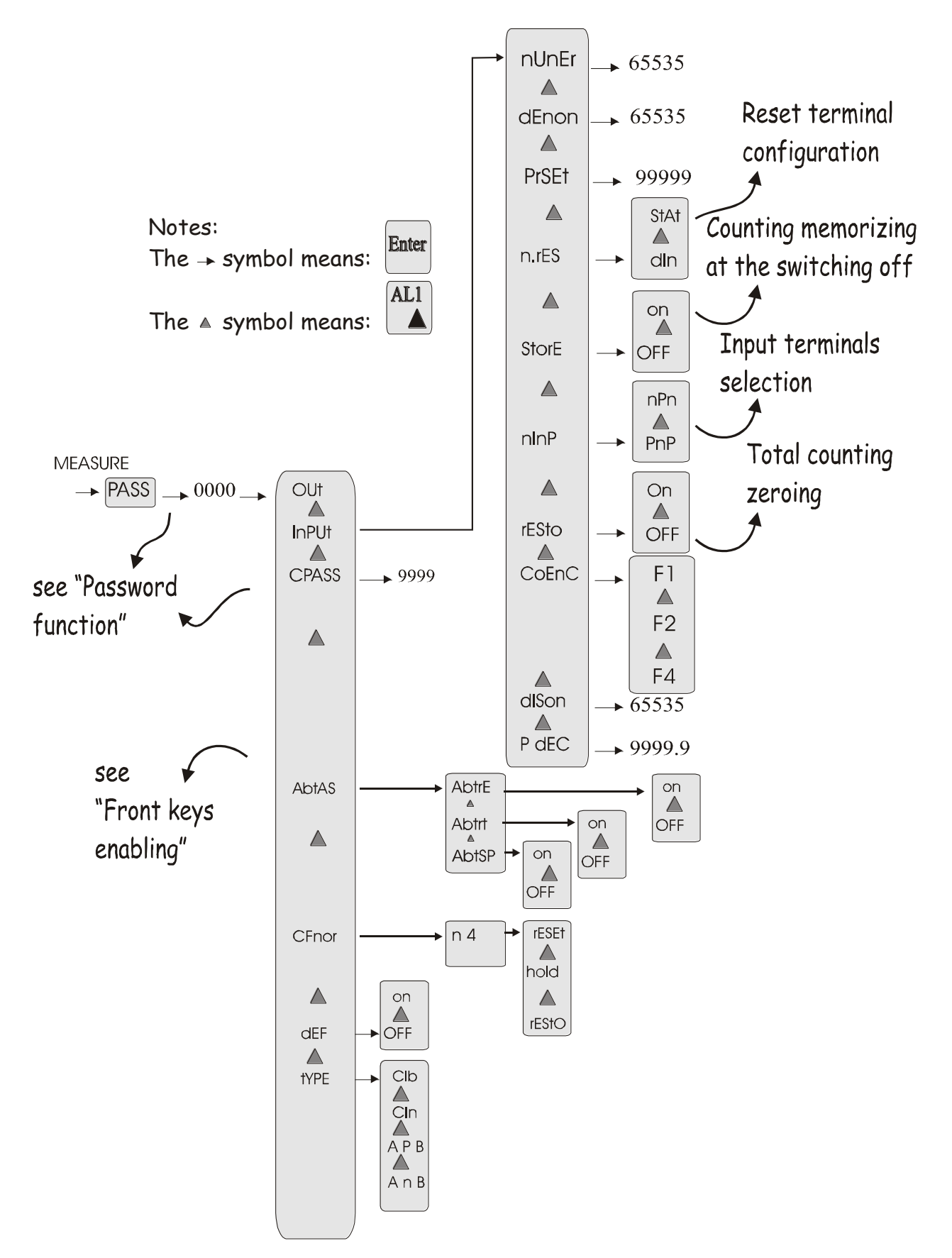

### 1.8 OPTIONS MENU DIAGRAM

MEASURE

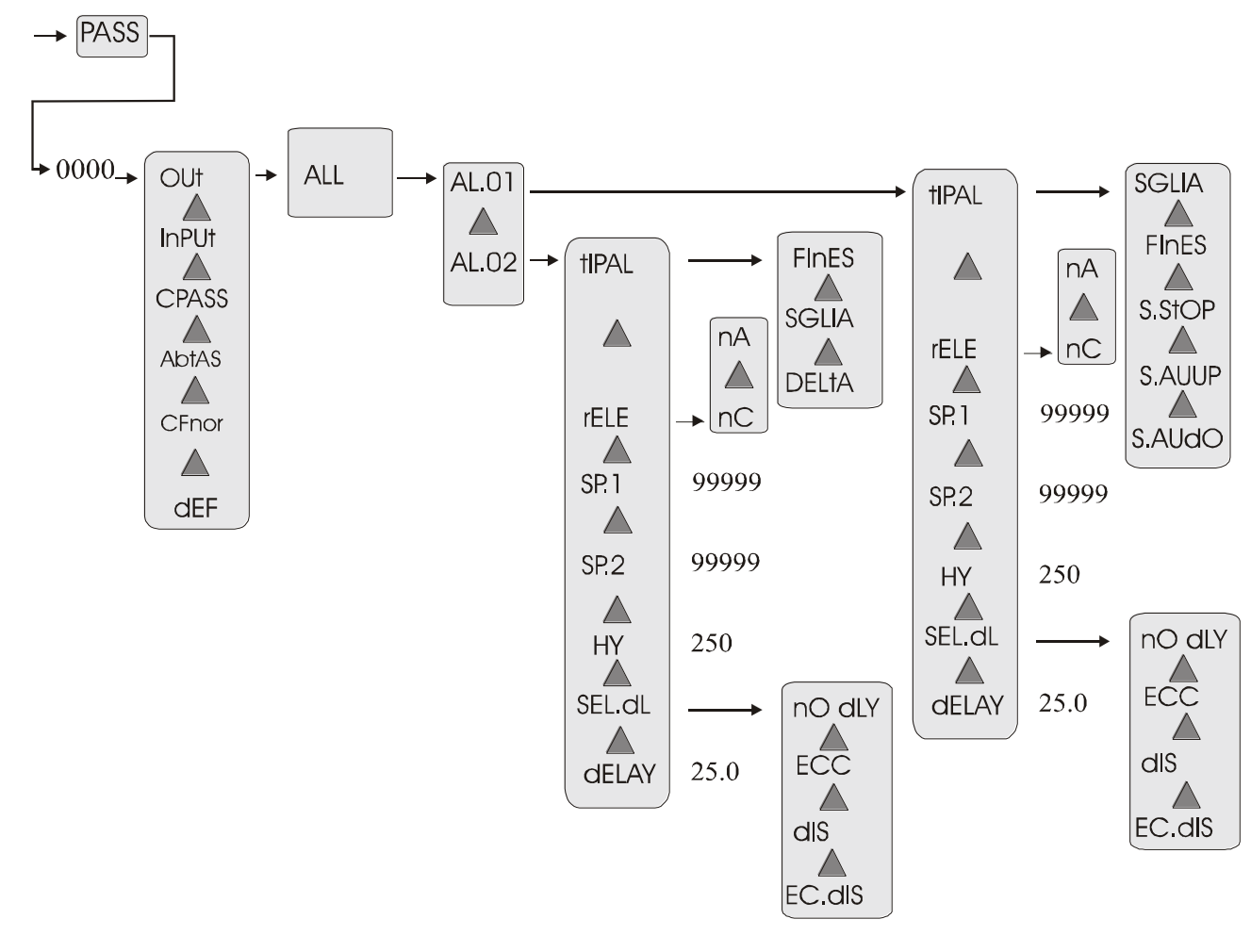

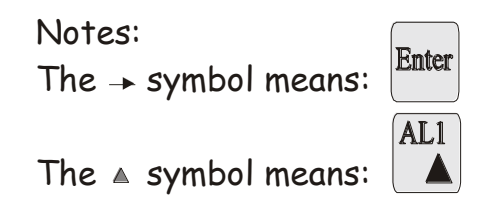

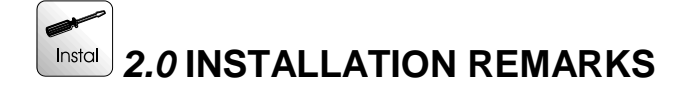

# 2.1 INSTALLATION PROCEDURE

Make connections as indicated at pages: page 6 and 7 – base instrument wiring diagram and input signal wiring

- 1. Switch the unit on.
- 2. Get into the menu with key. Program the functions of the following table to select the requested type of functioning.

| Table | 4 |
|-------|---|
|-------|---|

| n°   | Key to | Appears   | NOTES                                                   |
|------|--------|-----------|---------------------------------------------------------|
| seq. | press  | on the    |                                                         |
|      |        | display   |                                                         |
| 1    | Enter  | PASS      | Touch the "Enter" key to get into the                   |
|      |        |           | programming menu                                        |
| 2    | Enter  | 0 000     | Digit the personal Password. Press "Enter "             |
|      |        |           | to confirm. (see "Password function")                   |
| 3    |        | OUt       |                                                         |
| 4    | AL1 📥  | InPUt     |                                                         |
| 5    | AL1    | CPASS     |                                                         |
| 6    | AL1 📥  | AbtAS     |                                                         |
| 7    | AL1 📥  | CFnor     |                                                         |
| 8    | AL1 📥  | dEF       |                                                         |
| 9    | AL1    | tYPE      | TYPE INSTRUMENT                                         |
| 10   | Enter  | CIb       | CIb = bidirectional input                               |
|      |        |           | CIn = monodirectional input                             |
|      |        |           | A P B = input 1 + input 2                               |
|      |        |           | A n B = input $1 - input 2$                             |
|      |        |           | Select by "AL1 <sup>▲</sup> "key and confirm by "Enter" |
| 11   |        | tYPE      |                                                         |
| 12   | Reset  | "measure" | To get out from the menu                                |
|      | Exit   |           |                                                         |

3. If requested monodirectional input see paragraph "monodirectional pulse counter functioning"

- 4. If requested Add/Subtract counting modes see paragraph "A+B and A-B functioning"
- 5. If requested marker pulse see paragraph "marker pulse functioning"
- 6. Set up the correcting factor using "nUnEr" and "dEnon" items (see paragraph).
- 7. Set a preset number (if desired) using "PrSEt" function.
- 8. Set alarms (if requested see paragraph)
- 9. Set, if desired, the programming menu access code (password function)
- 10.For default parameters see "default parameters" paragraph
- 11. The unit is now ready to be used.

### Table 5

| n seq. | Key to | Appears | NOTES                                                        |
|--------|--------|---------|--------------------------------------------------------------|
|        | press  | on the  |                                                              |
|        |        | display |                                                              |
| 1      | Enter  | PASS    | Touch the "Enter" key for some seconds to get into           |
|        |        |         | programming menu                                             |
| 2      | Enter  | 0 0000  | Digit the personal Password. Press "Enter "                  |
|        |        |         | to confirm. (see "Password function")                        |
| 3      |        | OUt     |                                                              |
| 4      | AL1 ▲  | InPUt   |                                                              |
| 5      | Enter  | nUnEr   | MULTIPLAYING FACTOR                                          |
| 6      | Enter  | 10000   | Set multiplying factor value (1÷65535). This                 |
|        |        |         | number will be the numerator of the correction               |
|        |        |         | constant . ** (press "Enter" to confirm)                     |
| 7      |        | nUnEr   |                                                              |
| 8      | AL1 ▲  | dEnOn   | DIVISION FACTOR                                              |
| 9      | Enter  | 10000   | Set division factor value (1÷65535). This number             |
|        |        |         | will be the denominator of the correction constant           |
|        |        |         | **(press "Enter" to confirm)                                 |
| 10     |        | dEnOn   |                                                              |
| 11     | AL1 ▲  | PrSEt   | PRESET SET UP                                                |
| 12     | Enter  | 00000.  | Set up the desired preset between -19999 and +               |
|        |        |         | 99999. **(press "Enter" to confirm)                          |
| 13     |        | PrSEt   |                                                              |
| 14     | AL1 ▲  | nrES    | RESET TERMINAL CONFIGURATION                                 |
| 15     |        | StAt    | StAt = the instrument remains at zero till when the          |
|        |        |         | terminal is short-circuited                                  |
|        |        |         | dIn = the instrument instantaneously zeroes itself           |
|        |        |         | when the terminal is short-circuited                         |
|        |        |         | Press "AL1 $\triangleq$ " key till when the desired function |
|        |        |         | appears on the display. (press "Enter" to confirm)           |

| n seq. | Key to        | Appears   | NOTES                                                                                                    |
|--------|---------------|-----------|----------------------------------------------------------------------------------------------------|
|        | press         | on the    |                                                                                                    |
|        |               | display   |                                                                                                    |
| 16     |               | nrES      |                                                                                                    |
| 17     | AL1 📥         | StorE     | TOTAL COUNTING AND PARTIAL<br>COUNTING STORED AT THE SWITCHING                                                                        |
|        |               |           | OFF                                                                                                    |
| 18     |               | On        | On =it memorizes the counting<br>OFF = it doesn't memorize the counting                                                               |
|        |               |           | Press "AL1 $\clubsuit$ " key till when the desired function appears on the display. (press "Enter" to confirm)                        |
| 19     |               | StorE     |                                                                                                    |
| 20     | AL1           | nInP      | INPUT TERMINAL SELECTION                                                                                                    |
| 21     | Enter         | nPn       | nPn ="reset" or "hold" input have NPN polarity<br>PnP = "reset" or "hold" input have PNP polarity                                     |
|        |               |           | Press "AL1 <sup>▲</sup> " key till when the desired function appears on the display.(press "Enter" to confirm)                        |
| 22     |               | nInP      |                                                                                                    |
| 23     | AL1 ▲         | rESto     | TOTAL COUNTING ZEROING                                                                                                    |
| 24     | Enter         | OFF       | On = it zeroes the total counting<br>OFF = it doesn't zero the total counting                                                         |
|        |               |           | Press "AL1 $\clubsuit$ " key till when the desired function appears on the display. (press "Enter" to confirm)                        |
| 25     |               | rESto     |                                                                                                    |
| 26     | AL1 ▲         | CoEnC     | ENCODER COUNTING                                                                                                    |
| 27     | Enter         | F 1       | Press "▲" key till when the desired function<br>appears on the display (see "COEN function"<br>paragraph). (press "Enter" to confirm) |
| 28     |               | CoEnC     |                                                                                                    |
| 29     | AL1 ▲         | dISon     | TOTAL COUNTING DIVISOR                                                                                                    |
| 30     | Enter         | 65535     | Write the desired divisor factor (between 1 and 65535. ** (press "Enter" to confirm)                                                  |
| 31     |               | dISon     |                                                                                                    |
| 32     | AL1           | P dEC     | DECIMAL POINT                                                                                                    |
| 33     | Enter         | 99999.9   | Press " AL1 $\triangleq$ " key till when the decimal point                                                                            |
|        |               |           | appears on the display in the desired position.<br>(press "Enter" to confirm)                                                         |
| 34     |               | P dEC     |                                                                                                    |
| 35     | Reset<br>Exit | "measure" |                                                                                                    |

mect s.r.l.

\*\* see para. "SET-UP" to change the set value.

### 2.2 "nUnEr" and "dEnon" FUNCTION (multiplying factor)

It is possible to programme a correction factor, which multiplies or divides the number pulses received at the input, visualizing them as you desire. The two menu items that you have to programme mean:

nUnEr

display readout =

dEnon

\* CoEnC \* Input pulses

For a reading without correction factor is sufficient to set up nUnEr = dEnon, instead to add corrective constant is necessary to set up "nUnEr" and "dEnon" to get the desired value.

As described in "CoEnC function" paragraph, it is possible to obtain multiplying factors using the reading of the encoder's edges (see paragraph).

Now is shown an applicative example; for the set up instruction see Table 4.

• 119 pulses/revolution encoder and it is requested a visualisation of 100 digits/revolution

display readout

K =

input pulses

Programme "100" at the "nUnEr" item and 119 at the "dEnon" item (CoEnC = F1).

### 2.3 FRONT KEYS ENABLING

The keys used on the front of the instrument for the direct sets up (reset, total counting, alarms and decimal point) can be disabled from the programming menu. Follow the next table.

#### Table 6

| N seq. | Key to | Appears on  | NOTES                                               |
|--------|--------|-------------|-----------------------------------------------------|
|        | press  | the display |                                                     |
| 1      | Enter  | PASS        | Touch the "Enter" key to get into the               |
|        |        |             | programming menu                                    |
| 2      | Enter  | 0 0000      | Digit the personal Password. Press "Enter"          |
|        |        |             | to confirm. (see "Password function")               |
| 3      |        | OUt         |                                                     |
| 4      | AL1    | InPUt       |                                                     |
| 5      | AL1    | C.PASS      |                                                     |
| 6      | AL1    | AbtAS       | KEYS ENABLING                                       |
| 7      | Enter  | AbtrE       | "Reset" KEY ENABLING                                |
| 8      | Enter  | On          | On = enabled, OFF= disabled                         |
|        |        |             | Press "AL1 <sup>▲</sup> " key till when the desired |

ME3040\_03 06/15

| N seq. | Key to        | Appears on<br>the display | NOTES                                                                                                    |
|--------|---------------|---------------------------|----------------------------------------------------------------------------------------------------|
|        |               |                           | function appears on the display.(press "Enter" to confirm)                                                     |
| 9      |               | AbtrE                     |                                                                                                    |
| 10     | AL1           | Abtrt                     | "Σ" KEY ENABLING                                                                                               |
| 11     | Enter         | On                        | On = enabled, OFF= disabled                                                                                    |
|        |               |                           | Press "AL1 <sup>▲</sup> " key till when the desired function appears on the display.(press "Enter" to confirm) |
| 12     |               | Abtrt                     |                                                                                                    |
| 13     | AL1           | AbtSP                     | "AL1" and "AL2" KEYS ENABLING (alarms)                                                                         |
| 14     | Enter         | On                        | On = enabled, OFF= disabled                                                                                    |
|        |               |                           | Press "AL1 ▲" key till when the desired function appears on the display.(press "Enter" to confirm)             |
| 15     |               | AbtSP                     |                                                                                                    |
| 16     | Reset<br>Exit | Readout                   | To get out from the menu                                                                                       |

\*\* see "SET-UP" paragraph to change the set value.

# 2.4 "CoEnC" FUNCTION (bi-directional encoder counting)

The "CoEnC" function gives you the possibility to get readings with major resolutions using as much as possible the encoder resources.

Infact the bi-directional encoder produces two waves dephased of 90°. The reading of an edge every four allows to visualize the encoder revolution pulses: this function is obtained with the set up of "CoEnC" = F1 (fig.C). By the "CoEnC" set up it is possible to read two or four edges, getting double or quadruple readings about the encoder revolution pulses. To double the reading you have to set up "CoEnC" = F2 (fig. B), while to quadruple you have to set up "CoEnC" = F4 (fig. A). See Table 4 to set up this function.

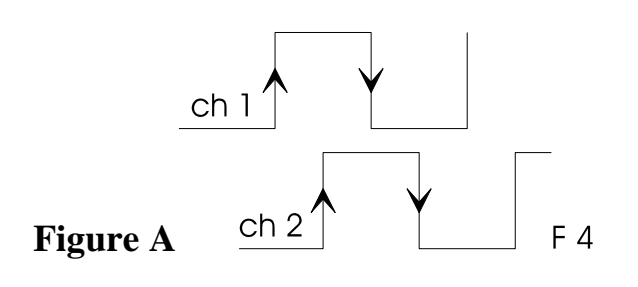

mect s.r.l.

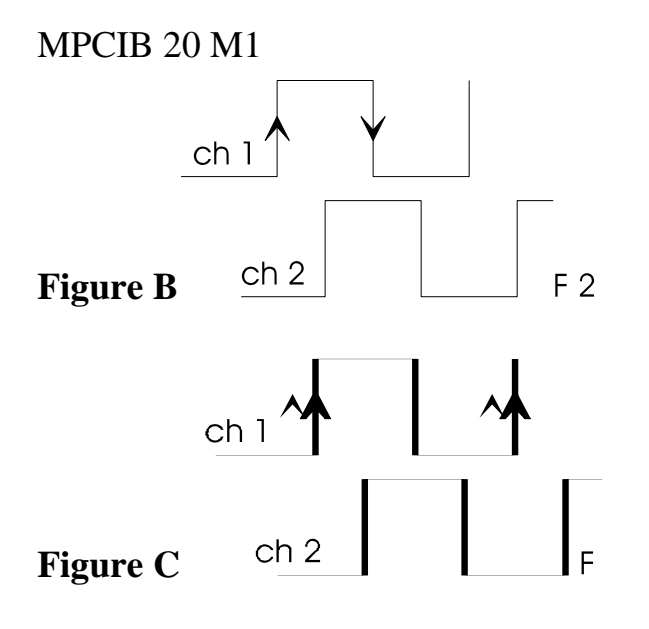

# 2.5 " PrSEt" FUNCTION (preset)

The "PrSEt" function on the MPCIB20 M1 instrument allows to set up a preset, i.e. a number which appears every time that the instrument is zeroed.

The "PrSEt" function works with any number between -19999 and +99999 (to set up the negative sign see "SET UP" paragraph). To set the visualization at the "PrSEt" value, it is sufficient to press the reset front key (if enabled), or the terminal reset. To modify this function see Table 4.

# 2.6 DEFAULT PARAMETERS (dEF)

Some wrong values in menu programming function can cause the "ERR" item to appear. To reset to factory default parameters you can use the "dEF" function, which sets up all the programmation parameters at the factory value, eliminating all the error situation (look the following table).

BE CAREFUL: all previous programmed values will be lost.

| n°   | touch | Appears on  | NOTES                                         |
|------|-------|-------------|-----------------------------------------------|
| seq. | key   | the display |                                               |
| 1    | Enter | PASS        | Press "Enter" key to get into the programming |
|      |       |             | menu                                          |
| 2    | Enter | 0 0000      | Digit the personal password                   |
|      |       |             | ** (confirm with "Enter")                     |
| 3    |       | OUt         |                                               |
| 4    | AL1 📥 | InPUt       |                                               |
| 5    | AL1 📥 | C.PASS      |                                               |
| 6    | AL1   | AbtAS       |                                               |
| 7    | AL1   | CFnor       | Terminals configuration                       |
| 8    | AL1   | dEF         | DEFAULT PARAMETERS                            |

#### Table 7

| n°   | touch | Appears on  | NOTES                                                                                                    |
|------|-------|-------------|----------------------------------------------------------------------------------------------------|
| seq. | key   | the display |                                                                                                    |
| 9    | Enter | On          | Touch the "AL1 		 " key until the written "ON"<br>appears ** (confirm with "Enter")<br>The instrument exits from the programming menu<br>and it follows the default parameters. |

\*\* see "SET-UP" paragraph to change the set value.

# 2.7 TOTAL COUNTING FUNCTION

By the **Enter** + **Al2** keys it is possible to visualize the total counting on the display. The total counting is the sum of all the partial counting memorized after a reset. The "F" led switching on means that the display is visualizing the total counting. To zero this counting it is necessary to put "on" at the "rESto" menu item. The key can be disabled setting "OFF" at the "Abtrt" menu item (see "Front key enabling" paragraph).

By means of keys + + + + + it is possible to show on bottom display the total count value. This value is the sum of all counting cycles stored by reset function. The "F" led on menus that bottom display shows total count. To reset the total count value it is necessary to set to "on" the menu item "rESto" or to use the rear panel terminal 4 (if configured). Front keys can be disabled to off the menu item "Abtrt" (see front key enable paragraph). Total count value can be devided by a factor written in the menu item "dISon".

# 2.8 MONODIRECTIONAL PULSE COUNTER FUNCTIONING

Selecting from the programming menu the "tYPE" = "CIn" item, the instrument works as monodirectional pulse counter. The counting input is terminal 2, while the second input, terminal 3 can be used to select the counting direction (shortcircuited input at V+ (terminal 6) = Up counting; shortcircuited input at GND (terminal 5) = Down counting).

### 2.9 A + B AND A - B FUNCTIONING

Selecting from the programming menu the "tYPE" = "A P B", the instrument works as monodirectional pulse counter with double input in add counting mode. The two used inputs are: input 1 at terminal 2 and input 2 at terminal 3.

Selecting from the programming menu the "tYPE" = "A n B", the instrument works as monodirectional pulse counter with double input in subtract counting mode. The two used inputs are: input 1 at terminal 2 for up counting and input 2 at terminal 3 for down counting.

# ali 🥌 3.0 ALARMS

The MPCIB20 M1 instrument has 2 relay.

Alarm 1 can be set up in the following ways:

- 1. windowed programming two set point (FinES)
- 2. threshold with programmed set point (SGLIA)
- 3. threshold with programmed set point and stop counting (S.Stop)
- 4. Automatic cycle (up count) with reset of the display when count reaches the setpoint and switch of the output for a programmable time. (S.AuuP)
- 5. Automatic cycle (down count): the display is set to the setpoint value when the count reaches zero and switch of the output for a programmable time (S.AudO).

Alarm 2 can be set up in the following ways:

- 1. windowed programming two set point (FinES)
- 2. threshold with programmed set point (SGLIA)
- 3. offset respect setpoint 1 (dELtA).

For both alarms it is possible to configure:

- 1. starting relay condition (normally open or normally closed)
- 2. eventual hysteresys
- 3. eventual delay times (activation, deactivation or activation + deactivation)

WINDOWED THRESHOLD (FinES). The output changes when the counting crosses a window defined by two set point: SP1 and SP2 (SP2>SP1).

The output, inside of the window, can be normally activated or deactivated. Besides for SP1 and SP2 it is possible to programme delay time or hysteresys (see figure D). After reset the display shows the preset value.

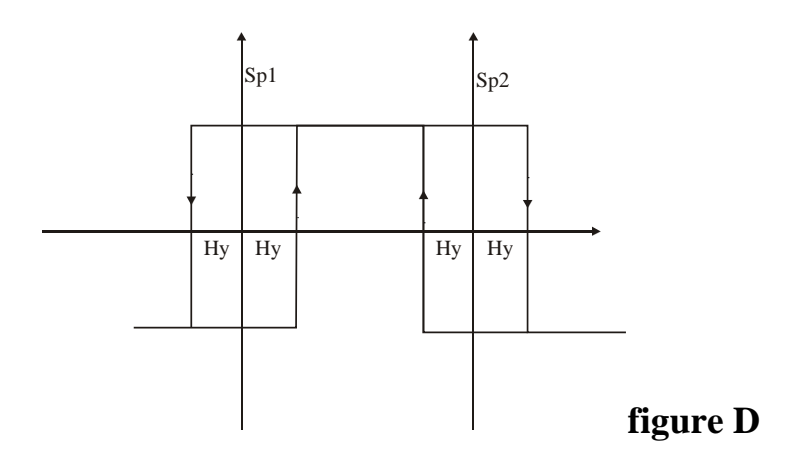

THRESHOLD (SGLIA). The output changes when the counting crosses the SP1 set point.

The output can be normally activated or deactivated.

ME3040\_03 06/15

Besides for SP1 it is possible to set up delay time or hysteresys (see figure E). After reset the display shows the preset value.

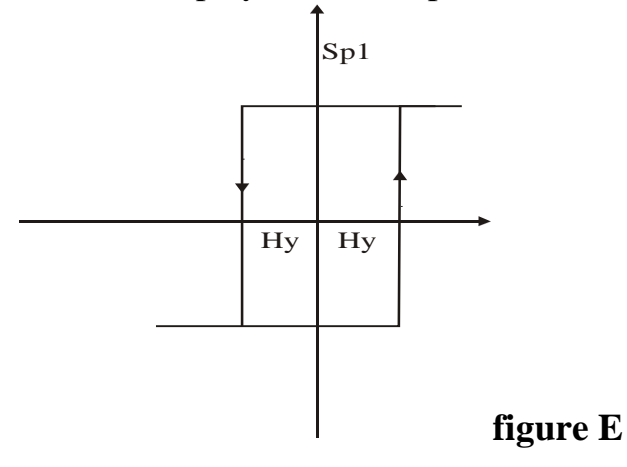

THRESHOLD WITH STOP COUNTING (S.StoP). When the counting reaches the value written in the SP1 changes the output and stops itself. It is not possible to programme delay time and hysteresys. After reset the display shows the preset value.

AUTOMATIC CYCLE THRESHOLD for up count (S.AuuP). The counting when reaches the value SP1 changes the output for the time programmed in the "dELAY" menu item, loads the preset value on the display and restarts the cycle.

AUTOMATIC CYCLE THRESHOLD for down count (S.AudO). The counting when reaches zero change the output for the time programmed in the "dELAY" menu item, loads the SP1 value on the display and restarts the cycle. The preset value can be used to increase or decrease the start value of the cycle (setpoint 1). After a reset the display shows the setpoint value (SP1) of the alarm 1.

Example 1: SP1 = 1000 PrSEt = +100Counting decrease till 0, switch the relay for a programmed time, shows 1100 on the display and restarts until reaches 0 again.

Example 2: SP1 = 1000 PrSEt = -100 Counting decrease till 0, switch the relay for a programmed time, shows 900 on the display and restarts until reaches 0 again.

OFFSET THRESHOLD. This function is available only for alarm 2. The offset value is respect setpoint 1.

ME3040\_03 06/15

Example :

Alarm 1 Threshold (Sp1) = 1000

Alarm 2 dELtA (Sp1) = -20 (980)

In this case, if setpoint 1 changes, the values of alarm 2 follow setpoint 1.

## 3.1 ALARM SETTING

Alarm values can be set in two different ways: by front panel keys or by standard menu. In the first case it is possible to get quickly into the alarms set up, in the second case it is possible to reach the alarm sets and all the parameters of the instrument.

• The first step is to get into the complete menu and to configure the alarms as requested. See the following table.

| n°   | Touch | Appears     | REMARKS                                                               |
|------|-------|-------------|-----------------------------------------------------------------------|
| seq. | key   | on the      |                                                                       |
|      |       | display     |                                                                       |
| 1    | Enter | PASS        | Touch the "Enter" key to get into the programming                     |
|      |       |             | menu                                                                  |
| 2    | Enter | 0 000       | Digit the password code <b>**</b> (press "Enter" to confirm)          |
| 3    |       | OUt         |                                                                       |
| 4    | Enter | ALL         |                                                                       |
| 5    | Enter | AL01        | ALARM 1 PARAMETERS                                                    |
| 6    | Enter | tIPAL       | ALARM SELECTION                                                       |
| 7    | Enter | FInES       | FinES = windowed alarm                                                |
|      |       |             | S.StOP = alarm with stop counting                                     |
|      |       |             | S.AuuP = automatic cycle alarm (count up)                             |
|      |       |             | S.AudO = automatic cycle alarm (count down)                           |
|      |       |             | SGLIA = threshold alarm                                               |
|      |       |             | Select the desired item by " $AL1^{\blacktriangle}$ " key and confirm |
|      |       |             | with "Enter"                                                          |
| 8    |       | tIPAL       |                                                                       |
| 9    | AL1   | rELE        | AL1 CONTACT CONFIGURATION                                             |
| 10   | Enter | nA          | n.A. = relay normally open                                            |
|      |       |             | n.C. = relay normally closed                                          |
|      |       |             | Select the desired item by "AL1 <sup>^</sup> " key and confirm        |
|      |       |             | with "Enter"                                                          |
| 11   |       | rELE        |                                                                       |
| 12   | AL1   | <b>SP</b> 1 | First trigger set point SET UP                                        |
| 13   | Enter | 0 0000      | Set up the SP1 value **(Confirm by "Enter")                           |
| 14   |       | SP 1        |                                                                       |

Table 8

| n°   | Touch | Appears | REMARKS                                                         |
|------|-------|---------|-----------------------------------------------------------------|
| seq. | key   | on the  |                                                                 |
|      |       | display |                                                                 |
| 15   | AL1 📥 | SP 2    | Second trigger set point SET UP. Program only if the            |
|      |       |         | functioning of the windowed alarm is requested.                 |
| 16   | Enter | 0 0000  | Set up the SP2 value. **(Confirm by "Enter")                    |
| 17   |       | SP 2    |                                                                 |
| 18   | AL1 ▲ | HY      | HYSTERESIS ALARM 1 SET-UP                                       |
| 19   | Enter | 00 250  | Set up a number between 0 and 250 digit.                        |
|      |       |         | ** (press "Enter" to confirm)                                   |
| 20   |       | HY      |                                                                 |
| 21   | AL1 ▲ | SEL.d   | TIME CONFIGURATION AL1                                          |
| 22   | Enter | ECC     | ECC = activation delay                                          |
|      |       |         | dIS = deactivation delay                                        |
|      |       |         | EC-dIS = activation + deactivation delay                        |
|      |       |         | nO dLY = no delay                                               |
|      |       |         | Select the desired item by " AL1 <sup>^</sup> " key and confirm |
|      |       |         | with "Enter"                                                    |
| 23   |       | SEL.d   |                                                                 |
| 24   | AL1 📥 | dELAY   | AL1 TIME SET-UP                                                 |
| 25   | Enter | 00 25.0 | Set up a number between 0 and 25.0 sec.                         |
|      |       |         | ** (press "Enter" to confirm)                                   |
| 26   |       | dELAY   |                                                                 |
| 27   | •     | AL01    |                                                                 |
| 25   | AL1 ▲ | AL02    | ALARM 2 PARAMETERS                                              |
| 26   | Enter | tIPAL   | KIND OF ALARMS SELECTION                                        |
| 27   | Enter | FInES   | FinES = windowed alarm                                          |
|      |       |         | SGLIA = threshold alarm                                         |
|      |       |         | dELtA = delta rispetto allarme1                                 |
|      |       |         | Select the desired item by "AL1 <sup>^</sup> " key and confirm  |
|      |       |         | with "Enter"                                                    |
| 28   |       | tIPAL   |                                                                 |
| 29   | AL1 ▲ | rELE    | ALARM 2 FUNCTIONING CONFIGURATION                               |
| 30   | Enter | NA      | n.A. = relay normally open                                      |
|      |       |         | n.C. = relay normally closed                                    |
|      |       |         | Select the desired item by "AL1                                 |
|      |       |         | with "Enter"                                                    |
| 31   |       | rELE    |                                                                 |
| 32   | AL1 📥 | SP 1    | First trigger set point SET UP                                  |
| 33   | Enter | 0 0000  | Set up the SP1 value. **(Confirm by "Enter")                    |

| n°   | Touch | Appears   | REMARKS                                                   |
|------|-------|-----------|-----------------------------------------------------------|
| seq. | key   | on the    |                                                           |
|      |       | display   |                                                           |
| 34   |       | SP 1      |                                                           |
| 35   | AL1 📥 | SP 2      | Second trigger set point SET UP. Program only if the      |
|      |       |           | functioning of the windowed alarm is requested.           |
| 36   | Enter | 0 0000    | Set up the SP2 value. **(Confirm by "Enter")              |
| 37   |       | SP 2      |                                                           |
| 38   | AL1   | HY        | ALARM 2 HYSTERESIS SET-UP                                 |
| 39   | Enter | 00 250    | Set up a number between 0 and 250 digit.                  |
|      |       |           | ** (press "Enter" to confirm)                             |
| 40   |       | HY        |                                                           |
| 41   | AL1 📥 | SEL.d     | AL2 TIME CONFIGURATION                                    |
| 42   | Enter | ECC       | ECC = activation delay                                    |
|      |       |           | dIS = deactivation delay                                  |
|      |       |           | EC-dIS = activation + de-activation delay                 |
|      |       |           | nO dLY = no delay                                         |
|      |       |           | Select the desired item by " $AL1 ^{-}$ " key and confirm |
|      |       |           | with "Enter"                                              |
| 43   |       | SEL.d     |                                                           |
| 44   | AL1 📥 | dELAY     | AL2 TIME SET-UP                                           |
| 45   | Enter | 00 25.0   | Set up a number between 0 and 25.0 sec.                   |
|      |       |           | ** (press "Enter" to confirm)                             |
| 46   |       | dELAY     |                                                           |
| 47   | AL2 ▶ | AL02      | ALARM 2 PARAMETERS                                        |
| 48   | Reset | "measure" | Procedure to get out of the menu                          |
|      | Exit  |           |                                                           |

\*\* see para "SETTING" to change the set value.

After to have configured the alarms, it is possible to get in the change of set point by the front key "AL1" (for alarm 1) and "AL2" (for alarm 2)

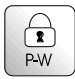

# 4.0 PASSWORD FUNCTION

Programmed data can be protected from unauthorised changes using the password function.

The instrument is supplied with the password code set = 0; any number in the range 0 to 9999 can be used as access key to changing set data.

See following table for setting a customer password.

The password code is requested when accessing the programming menu.

The instruments, after receiving the password number, can behave in two different ways.

- 1) **correct Password number:** The user can gain access to programming menu and modify any function or number that is flashing.
- 2) **false Password number:** The user can only see the programmed numbers but cannot modify them.

**WARNING**. The code programmed at the item "c.PASS" by the user, shall be entered in the field "n.PASS" every time access is required to the programming menu to change the set data.

Should the user forget the programmed password code, our Customer Service should be called to unlock the instrument.

| n°   | Touch | Appears on  | REMARKS                                |
|------|-------|-------------|----------------------------------------|
| seq. | key   | the display |                                        |
| 1    | Enter | PASS        | Touch the "Enter" key to get into the  |
|      |       |             | programming menu                       |
| 2    | Enter | 0 0000      | ** (confirm with"Enter")               |
| 3    |       | OUt         |                                        |
| 4    | AL1   | InPUt       |                                        |
| 5    | AL1 📥 | C.PASS      | PERSONAL PASSWORD                      |
| 6    | Enter | 0 0000      | Input a Password number between 0 and  |
|      |       |             | 9999. ** (confirm to "Enter")          |
| 7    |       | C.PASS      | procedure to exit the programming mode |
| 8    | Reset | "measure"   |                                        |
|      | Exit  |             |                                        |

#### Table 9

\*\* see para. "SET UP" to change the set value.

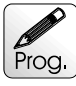

# 5.0 SET UP

Instructions for changing and storing programming numbers. In this paragraph the instructions to set up "SP1" item are shown but the procedure is the same for all items.

#### Table 10

| n°   | Touch | Appears on  | REMARKS                                                                                                    |
|------|-------|-------------|----------------------------------------------------------------------------------------------------|
| seq. | key   | the display |                                                                                                    |
| 1    |       | SP. 1       | example of threshold changing                                                                                                    |
| 2    | Enter | 0 0000      | the display shows the first digit blinking                                                                                                    |
| 3    | AL1 ▲ | 1 0000      | key "AL1 $\clubsuit$ " increases the blinking digit. The first digit on the left is used to set up the numbers from 0 to 9 and the negative sign at the items which can be set up in the negative field. |
| 4    | AL2 🕨 | 0 0 000     | key "AL2 • "moves the blinking digit forward right                                                                                                    |
| 5    | Enter | SP. 1       | The value is stored and the display moves back to the selected item.                                                                                                    |

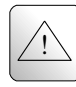

# 6.0 NOTES

The instrument does not have a power on switch and a fuse, but it immediately switches on when the correct voltage is applied (see the operating voltage on the instrument label). Keep the power line separate from the signals lines.

For security reasons, it is necessary to provide externally a two phases switch and a protective fuse near the instrument with easy access for the user.

Avoid the presence of others power elements, humidity, acid, heat sources, etc..

The instruments must be powered by safety isolating transformer or by selv type power supply.

Mect srl is not responsible for damages to humans or goods for an improper use of the instrument or not conforming to the characteristics of its instrument. In mect srl there is an help desk office.